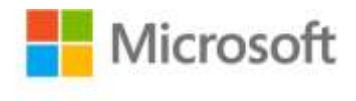

## Inside Windows Debugging

Tarik Soulami ISBN: 978-0-7356-6278-0 First printing: May, 2012

To ensure the ongoing accuracy of this book and its companion content, we've reviewed and confirmed the errors listed below. If you find a new error, we hope you'll report it to us on our website: www.microsoftpressstore.com/contact-us/errata.

| Page    | Location                                              | Description                                                                                                    | Date corrected |
|---------|-------------------------------------------------------|----------------------------------------------------------------------------------------------------|----------------|
| xxix-xl | Introduction                                          | An earlier version of the PDF includes the Introduction twice (first occurrence on pages xvii-xxviii, and then again on pages xxix-xl). This has been corrected in the online PDF.                                                                                                    | 4/26/2012      |
| xxvi    | Step 8                                                | When following the instructions in step 8, be sure to use the same command prompt window that is already opened in step 7 for setting the environment via "setenv.bat". Otherwise, "bcz" will not work.                                                                                                    |                |
| xxxvii  | Step 5                                                | Reads:<br>Then Install the components to the C:\DDK\7600.16835.1 directory<br>Should read:<br>Then Install the components to the C:\DDK\7600.16385.1 directory                                                                                                    | 5/17/2013      |
| 7       | First bulleted<br>item, end of<br>second<br>paragraph | Reads:<br>while Windows Vista had three.<br>Should read:<br>while Windows Vista had two.                                                                                                    | 5/17/2013      |
| 47      | First listing                                         | <ul> <li>When you use the x86 version of windbg.exe and notepad.exe on an x64 host Windows operating system, the call stack displayed by the k command stops at ntdll!KiUserCallbackDispatcher. This is because the x86 version of the debugger doesn't handle the WOW64 call frame in this case, so it fails to decode the rest of the call stack.</li> <li>To work-around this issue when running an x64 Windows operating system, use the x64 windbg.exe debugger. It will work with either c:\windows\system32\notepad.exe or c:\windows\systew04\notepad.exe</li> <li>Note that this only happens if you're running the experiment on an x64 host Windows operating system.</li> </ul> |                |

| Page | Location                                   | Description                                                                                                    | Date corrected |
|------|--------------------------------------------|----------------------------------------------------------------------------------------------------|----------------|
| 62   | Note reader aic                            | Should read:<br>Note The msconfig.exe tool can also be run in safe mode. Safe mode<br>is an OS boot option that allows you to start a minimal operating<br>system and rectify configuration mistakes or crashing bugs that might<br>be preventing you from booting successfully into the desktop. This is<br>done by pressing the F8 shortcut when restarting Windows, which<br>brings up a boot menu that allows you to select booting into safe<br>mode. This same boot menu also has a choice that allows you to<br>directly enable kernel debugging on the machine, but that option is<br>less flexible than msconfig.exe because it does not allow you to set<br>the properties of the kernel debugging connection. | 5/17/2013      |
| 107  | Code sample,<br>line 11                    | Reads:<br>Console.ReadLine("Exiting");<br>Should read:<br>Console.WriteLine("Exiting");                                                                                                    | 5/17/2013      |
| 198  | Last<br>paragraph,<br>fourth line          | Reads:<br>E_ACCESSDENIED value (0x8007005)<br>Should read:<br>E_ACCESSDENIED value (0x80070005)                                                                                                    |                |
| 220  | Middle of code<br>block                    | Reads:<br>g_fAttached = false;<br>Should read:<br>g_bAttached = false;                                                                                                    | 5/17/2013      |
| 389  | Part opener<br>table of<br>contents        | Reads:<br>Common Tracking Scenarios<br>Should read:<br>Common Tracing Scenarios                                                                                                    | 5/17/2013      |
| 409  | Second<br>paragraph,<br>second<br>sentence | Reads:<br>was spent inside a function called COMCTL32!EditML_BuildcchLines.<br>Should read:<br>was spent inside a function called COMCTL32!EditML_BuildchLines.                                                                                                    |                |